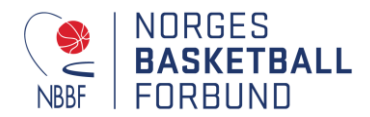

## Turneringsadmin – Melde på lag

For å melde på lag må du ha en av følgende funksjoner registrert i idrettens databaser:

- Leder
- Daglig leder
- Kampansvarlig

Funksjonene og tilgang gis av klubbleder i Sportsadmin (SA).

Gå til websiden ta.nif.no og logg deg inn med ditt brukernavn og passord som du bruker i Min Idrett. Følgende vindu vil da møte deg: Klikk på «Påmelding»

| TA                                      | TurneringsAdmin<br>og evt. «Påmeldte lag». Trykk nå på «Påmelding». |                 |             |                      |                             |  |  |  |  |
|-----------------------------------------|---------------------------------------------------------------------|-----------------|-------------|----------------------|-----------------------------|--|--|--|--|
| Dommer                                  | Mine organisasjoner                                                 | Dommer          | $\setminus$ | Klubb                | Rapport                     |  |  |  |  |
| Klubb                                   | Norges Basketballforbund                                            | Dommerberamming | $\setminus$ | Live-kamper          | Banedagbok                  |  |  |  |  |
| Rapport                                 | Bærums Verk - KVI 1 (Basketball)                                    |                 |             | Terminliste          | Fakturagrunnlag påmeldinger |  |  |  |  |
|                                         | Ammerud Basket - Basketball                                         |                 |             | Resultatregistrering | Klubbens lag med funksjoner |  |  |  |  |
| Logget inn som<br>Eivind Stoknes Jensen | Ukjent klubb - Basketball                                           |                 |             | Mine lag             | Reservasjoner på baner      |  |  |  |  |
| Aud Day                                 | Ammerud - MEN 1 (Basketball)                                        |                 |             | Påmelding            |                             |  |  |  |  |
| Avdeling<br>Ammerud Basket              | Ammerud Basket - 1MR 2                                              |                 |             | Pâmeldte lag         | Profil                      |  |  |  |  |
|                                         |                                                                     |                 |             | Omberammingssøknader | Logg av                     |  |  |  |  |
| «                                       | (Basketball)                                                        |                 |             | Hjemmebaner          | Hjelp                       |  |  |  |  |

(Valgene i hvite felt kan du også finne i navigeringen på venstre side!)

Du blir da sendt til følgende side som viser tilgjengelige turneringer/serier som man kan melde på lag i:

| TA                                      | Påmeldin<br>Turneringer tilgj | <b>g</b><br>iengelig for påmelding | Velg serie d                           | lere ønsker å meld            | le på lag i - klikk på navn på     | serie!     |
|-----------------------------------------|-------------------------------|------------------------------------|----------------------------------------|-------------------------------|------------------------------------|------------|
| Dommer                                  | Velg                          | ~                                  | g                                      | Velg                          | ▼ Volg                             |            |
| Klubb                                   | Turnering                     | Sesong                             | Eier                                   | Type Tilgjengelighet          | Påmeldingsperiode Klasse(r)        | Idrett     |
| Bapport                                 | ØST GU14 ØST                  | Basketballserongen<br>2018/2018    | Norges Basketballforbund<br>Region Øst | Serie Ordinært<br>klubbtilbud | 07.05.19 - 15.05.19 Gutter 14 år   | Basketball |
|                                         | ØST 1K                        | Basketballsesongen<br>2019-2020    | Norges Basketballforbund<br>Region Øst | Serie Ordinært<br>klubbtilbud | 07.05.19 - 15.05.19 Kvinner senior | Basketball |
| Logget inn som<br>Eivind Stoknes Jensen | ØST 1M                        | Basketballsesongen<br>2019-2020    | Norges Basketballforbund<br>Region Øst | Serie Ordinært<br>klubbtilbud | 07.05.19 - 15.05.19                | Basketball |
| Avdeling                                | ØST 2K                        | Basketballsesongen<br>2019-2020    | Norges Basketballforbund<br>Region Øst | Serie Ordinært<br>klubbtilbud | 07.05.19 - 15.05.19 Kvinner senior | Basketball |
| Ammerud Basket                          | ØST 2M VEST                   | Basketballsesongen<br>2019-2020    | Norges Basketballforbund<br>Region Øst | Serie Ordinært<br>klubbtilbud | 07.05.19 - 15.05.19 Menn senior    | Basketball |
| «                                       | ØST 2M ØST                    | Basketballsesongen                 | Norges Basketballforbund               | Serie Ordinært                | 07.05.19 - 15.05.19 Menn senior    | Basketball |

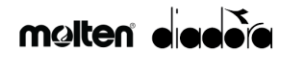

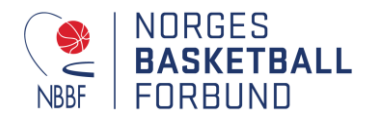

Et nytt vindu vil da komme fram. Denne siden er kun en infoside – trykk så «Meld på lag»

| TA                                   | Påmelding<br>Turneringsdetaljer |                                                   |
|--------------------------------------|---------------------------------|---------------------------------------------------|
| Dommer                               | < Tilbake                       |                                                   |
| •••••••••••••••••••••••••••••••••••• | Sesong                          | Basketballsesongen 2019-2020                      |
| Klubb                                | Turnering                       | ØST 3K                                            |
| Rapport                              | Velg klasse                     | • Kvinner senior                                  |
|                                      | Velg nivå                       | Det finnes ingen nivåer for turneringen           |
| Logget inn som                       | Påmeldingsavgifter              | Det finnes ingen påmeldingsavgift for turneringen |
| Eivind Stoknes Jensen                |                                 |                                                   |
|                                      | Påmeldingsinformasjon           |                                                   |
| Avdeling                             |                                 |                                                   |
| Annieruu basket                      |                                 | Meld på lag                                       |
| «                                    |                                 |                                                   |

Du sendes da til detaljsiden for påmeldingen din. Her må dere:

- Velge tilgjengelig lag (fjorårets lag) eller klikke «Nytt lag»
- Skriv inn ønsket «lagsnavn i turneringen»
- Dere må så legge inn en kontaktperson/lagleder.
- Legg så inn hvilket lag som dere ønsker ha som antilag (hvis muligheten er åpen)
- Legg inn tidssperrer hvor dere ikke ønsker å spille (hvis muligheten er åpen) Er ikke de to siste punktene aktive ta kontakt med region for hjelp!

| Dommer                                              | < Tilbake                                                                                    |                                                                                                    | Vels les fre lieten eller un thies                                                                                                    |
|-----------------------------------------------------|----------------------------------------------------------------------------------------------|----------------------------------------------------------------------------------------------------|----------------------------------------------------------------------------------------------------|
| <b>K</b> hikh                                       | Sesong                                                                                       | Basketballsesongen 2019-2020                                                                                                  | veig lag fra listen eller «nytt lag»                                                                                                    |
| Klubb                                               | Turnering                                                                                    | ØST 3K                                                                                                    |                                                                                                    |
| Rapport                                             | Klasse                                                                                       | Kvinner senior                                                                                                    |                                                                                                    |
|                                                     | Lag                                                                                          | Nytt lag                                                                                                    | Skriv inn ønsket lagnavn                                                                                                    |
| Logget inn som                                      | Lagnavn i turneringen                                                                        | Ammerud Basket 2                                                                                                    | eks: Ammerud 3K                                                                                                    |
| Eivind Stoknes Jensen<br>Avdeling<br>Ammerud Basket | Påmeldte turneringer                                                                         | Du er i ferd med å opprette nytt lag. Dette laget vil<br>da p.t. kun være påmeldt til denne turneringen.                      |                                                                                                    |
| ~                                                   | Påkrevde funksjoner for turnering                                                            | Funksjon Person Velg Interr                                                                                                   | nt Velg Eksternt Fjern Person Avslutt Funksjon                                                                                                    |
| ~~                                                  | (minimum en person pripakkevd funksjon)<br>Kommentar til påmelding<br>Antilag<br>Tidesperrer | Lagleder Uyen Dan Nguyen Velg Intern + Legg til antilag + Legg til tidssperre Jeg vil melde på flere lag samtidig Meld på lag | t Velg Eksternt Fjern Avslutt<br>Lagleder må legges inn - velg<br>serieansvarlig hvis det er uavklart nå.<br>Velg internt hvis person er medlem fra<br>før - Velg eksternt for å søke i databasen<br>Legg inn antilag og tidssperre<br>eks: Ammerud BLNO og/eller<br>høstferien/U19NM-kval etc. |
|                                                     | <ul> <li>Tilbake til turneringsoversikt</li> </ul>                                           | Chiermhilde                                                                                                    |                                                                                                    |

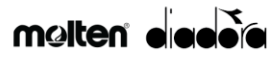

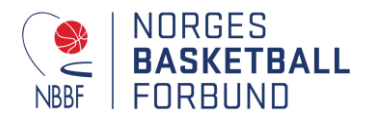

Antilag – hvordan legge inn antilag dvs. lag med kamper som ikke må kollidere tidsmessig

- Trykk på «Legg til antilag

- Man sendes da til søkeside – skriv inn navn på klubb og trykk lagre

- Velg lag som du ønsker å ha som antilag (NB! Kan normalt ha kun et antilag pr. lag)

- Du blir da sendt tilbake til påmeldingsside. Merk at man her kan også fjerne antilag som man har registrert.

| Søk etter lag        |        |        |        | ×   |
|----------------------|--------|--------|--------|-----|
| Navn på lag          | Orgnr. | Klasse | Lagnr. | Søk |
| Velg 0 valgte Avbryt |        |        |        |     |

| lavn på lag      | Orgnr.        | Klasse Lagnr.                |        |            |
|------------------|---------------|------------------------------|--------|------------|
| Ammerud          |               |                              |        | Søk        |
| Gruppenavn       | Orgnr.        | Klasse                       | Lagnr. | Gren       |
| Ammerud          | LA03010010027 | EBC - Easybasket Challenge J | 1      | Basketball |
| Ammerud          | LA03011021041 | MEN - Menn senior            | 1      | Basketball |
| Ammerud          | LA03011021026 | KVI - Kvinner senior         | 2      | Basketball |
| Ammerud 1M       | LA03011021036 | MEN - Menn senior            | 2      | Basketball |
| Ammerud 2M       | LA03010010002 | MEN - Menn senior            | 2      | Basketball |
| Ammerud 3K       | LA03011021027 | -                            | 1      | Basketball |
| Ammerud 4M       | LA03011021038 | -                            | 1      | Basketball |
| Ammerud 4M       | LA03011021001 | MEN - Menn senior            | 4      | Basketball |
| Ammerud Basket 2 | LA03011021067 | EBC - Easybasket Challenge J | 2      | Basketball |
| Ammerud G13      | LA03011021028 | EBG13 - Easybasket G13 år    | 1      | Basketball |

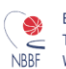

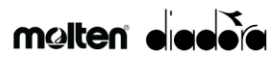

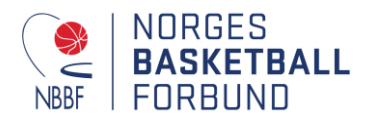

| Sesong                | Basketballsesongen 2019-2020 |
|-----------------------|------------------------------|
| Turnering             | ØST 3K                       |
| Lag                   | Ammerud - KVI 2              |
| Lagnavn i turneringen | Ammerud 3K                   |
| Kontaktperson         | Eivind Stoknes Jensen        |
| E-post                | eivindj64@gmail.com          |
| Mobil                 | 98495357                     |
| Fakturaadresse        |                              |
|                       |                              |
|                       | Hent gruppens adresse        |
| Kommentar             |                              |
| Antilag               | Navn                         |
|                       | Ammerud - MEN 1 fjern        |
|                       | Viser 1 til 1 av 1 elementer |
|                       | + Legg til antilag           |
| Tidssperrer           | + Legg til tidssperre        |
|                       | Lagre                        |

Når dette er fyllt inn trykk på «Meld på lag». Har dere flere lag som dere ønsker å melde på i denne serien kan dere også trykke på «Jeg vil melde på flere lag samtidig». Da blir man sendt til følgende nettside:

| TA                                      | Sesong BAS    | KETBALLSESONGEN 2019  | -2020 💙                                 |                            |                                   |      |         |         |                |          |
|-----------------------------------------|---------------|-----------------------|-----------------------------------------|----------------------------|-----------------------------------|------|---------|---------|----------------|----------|
| Dommer                                  | Orgnr.        | Lagnavn i turnering   | Lagnavn                                 | Turnering                  | Klasse                            | Nivå | Status  |         |                |          |
| Klubb                                   | LA03011021040 | Ammerud Basket        | Ammerud Queens                          | ØST 3K                     | Kvinner senior                    |      | Pâmeldt |         | Rediger        | fjern    |
| Rapport                                 |               |                       | Î                                       |                            |                                   |      |         | Viser ' | 1 til 1 av 1 e | lementer |
| Logget inn som<br>Eivind Stoknes Jensen |               | Klikk på<br>Ved feil  | blått navn for å k<br>navn korriger det | orrigere la<br>te i Sports | gkontakter etc.<br>admin. Søk hie | lp   |         |         |                |          |
| Avdeling<br>Ammerud Basket              |               | hos regi<br>dere slit | onen eller hos Kl<br>er må å korrigere  | ubbsuppor<br>dette.        | t 21029090 hvi                    | is   |         |         |                |          |
| «                                       |               |                       |                                         |                            |                                   |      |         |         |                |          |

Denne siden viser hvilke påmeldte lag som er registrert allerede. Trykker man på lagnavnet (i dette tilfellet Ammerud Queens» blir man sendt til detaljoversikt for aktuelt lag. Den ser slik ut:

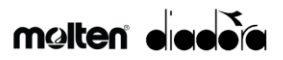

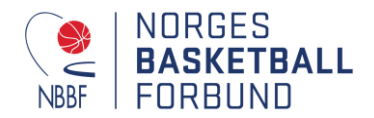

| TA<br>Dommer               | Legg inn spillertall<br>Sjekk serie hva laget er påmeldt i<br>Ammerud<br>Tibake     |
|----------------------------|-------------------------------------------------------------------------------------|
| Klubb                      | Detaljer Spillerstall Påmeldinger Hjemmebaner Lagledelse Legg inn lagkontakter etc. |
| Evind Stoknes Jensen       | Spillere<br>+ Legg til interne + Legg til eksterne + Hent fra et annet lag          |
| Avdeling<br>Ammerud Basket | Støtteapparat                                                                       |
| «                          | + Legg til interne + Legg til eksterne + Hent fra et annet lag                      |

Her kan dere legg inn spillerstall, sjekke hvilken serie(r) laget er påmeldt, legge inn evt. hjemmebaner hvis dere ikke allerede er lagt inn samt legg til lagkontakter, trenere og annet støtteapparat. Det siste er viktig å få på plass før sesongen starter, men her vil vi lage en ny brukerhjelp som dere kan søke hjelp i.

Naviger deg så tilbake til klubbens TA-forside (Trykk på TA-logo) og gjenta påmelding for neste lag!

| ТА                                      |                      | N 2019-  | -2020 👻 🗕 Fo   | or å komme  | e til forsiden k | klikk TA - ikonet |         |
|-----------------------------------------|----------------------|----------|----------------|-------------|------------------|-------------------|---------|
|                                         | KLUBB                |          |                |             |                  |                   |         |
| Dommer                                  | Live-kamper          | ing      | Lagnavn        | Turnering   | Klasse           | Nivā Status       |         |
| 🚺 Klubb                                 | Terminliste          | :        | Ammerud Queens | ØST 3K      | Kvinner senior   | Påmeldt           | Rediger |
| Rapport                                 | Resultatregistrering |          |                |             |                  |                   |         |
| Logget inn som<br>Eivind Stoknes Jensen | Mine lag             | <u> </u> |                |             |                  |                   |         |
| Avdeling                                | Pamelding            |          | For å få       | i fram navi | gering klikk i   | fanen til venstre | 9       |

Er det noe feil eller uklart - ta kontakt med Klubbsupport NIF!

Lykke til!

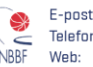

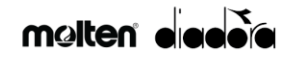